# Epik Instructivo de Resumen de Facturas de Alumno

**Universidad EAFIT** 

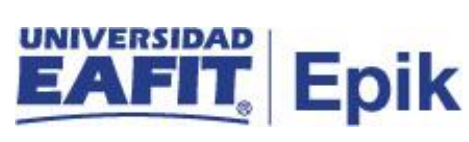

# Contenido

| INTRODUCCIÓN                             | 3 |
|------------------------------------------|---|
| ALCANCE DE RESUMEN DE FACTURAS DE ALUMNO | 4 |
| INGRESO AL SISTEMA Epik EAFIT.           | 5 |
| RESUMEN DE FACTURAS DE ALUMNO            | 6 |

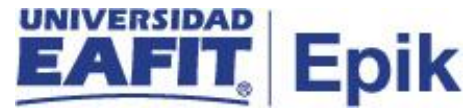

## INTRODUCCIÓN

Este Instructivo permite tener claro cada una de las actividades a realizar para consultar los documentos de pago generadas a los estudiantes, en la cual se detallan la fecha de generación, el número, el valor a pagar, entre otros datos.

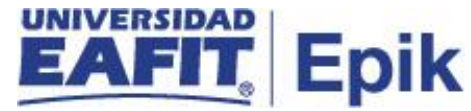

## ALCANCE DE RESUMEN DE FACTURAS DE ALUMNO

Esta funcionalidad permite al usuario administrativo consultar los movimientos y detalles financieros de la empresa con la Universidad EAFIT.

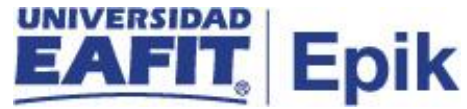

### INGRESO AL SISTEMA Epik EAFIT.

Para ingresar al sistema Epik EAFIT, se debe dirigir a la página de la universidad: <u>https://servicios.eafit.edu.co/epik</u>

- Diligenciar en el campo "Usuario", este es el usuario que le ha sido asignado por la Universidad.
- Diligenciar en el campo "Clave" la contraseña asignada por la Universidad.
- Dar clic en el botón "Ingresar".

Al ingresar dar clic en inicio clásico para proceder ingresar a la ruta.

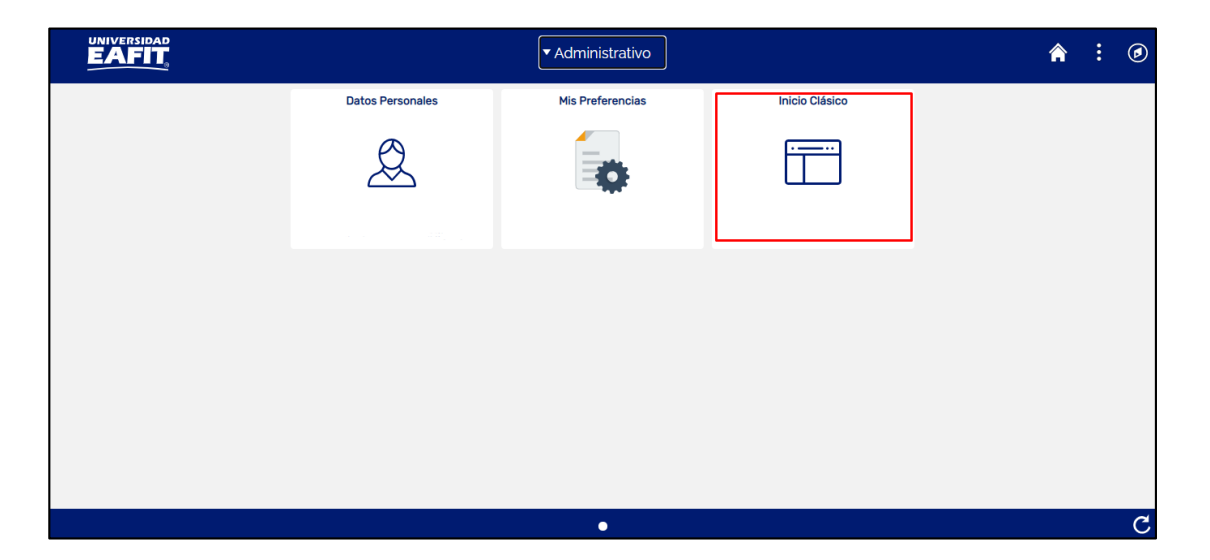

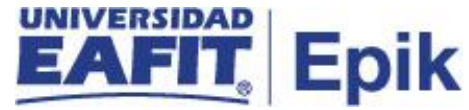

### **RESUMEN DE FACTURAS DE ALUMNO**

Al ingresar en la parte superior izquierda proceder con el ingreso a la siguiente ruta, para consultar los documentos generados en los diferentes grados académicos y de por todos los conceptos por los que se generan cargos (deudas). En esta podrá visualizar información detallada de los documentos.

**Ruta:** *Menú Principal* > Finanzas del Alumnado > Facturación de Clientes > Facturas Sistema de Alumnos > Resumen de Facturas de Alumno

| Favoritos 🔻           | Menú I | Principal > Fin                         | anzas de                 | l Alumnado 👻            | > Factu            | ración d | le Clientes 🔻 🗧            | > Facturas Si | stema de Alumno   | os 🔻 🗲 Resumen de Fact                     | uras de Alumno |
|-----------------------|--------|-----------------------------------------|--------------------------|-------------------------|--------------------|----------|----------------------------|---------------|-------------------|--------------------------------------------|----------------|
|                       | Meni   | i Búsqueda:                             |                          |                         |                    |          |                            |               |                   |                                            |                |
|                       |        | Autoservicio                            |                          | >                       |                    |          |                            |               |                   |                                            |                |
| Resumen de            |        | Notificaciones EA                       | FIT                      | >                       |                    |          |                            |               |                   |                                            |                |
| Introduzca los da     |        | Comunidad del Ca<br>Registros e Inscrij | ampus<br>oc <u>iones</u> | >                       | nco p/obte         | ener tod | los los valores            |               |                   |                                            |                |
| Buscar un Va          |        | Finanzas del Alum                       | in 🗀                     | Cargos y F              | Pagos              |          | >                          |               |                   |                                            |                |
| ▼Criterios d          |        | Definición de SAC<br>Herramientas de I  | ir 🗀                     | Facturació<br>Planes de | n de Clie<br>Pagos |          | Facturas Si<br>Facturas Si | istema d      | Resumen           | ion Cargos Alumno<br>de Facturas de Alumno |                |
| Unidad Negocio<br>ID: |        | PeopleTools<br>Cambio de contra         | se 🗀                     | Reembols<br>Cobros      | OS                 |          | Anulación F<br>Cancelació  | Facturas      | Notificació<br>Is | n confirmación pago                        |                |
| Doc Identidad:        |        | Mis Preferencias                        |                          | Interfaz co             | n GL               |          | >                          |               |                   |                                            |                |
| ID Campus:            |        | Mi Perfil de Sisten                     | na 🛄                     | Exencione               | S                  |          | >                          |               |                   |                                            |                |
| Apellido:             |        | Mi Diccionario                          |                          | Cuentas d               | e Cliente          |          |                            |               |                   |                                            |                |
| Nombre:               |        | Mis Fuentes                             |                          | Cuentas d               | e Corpora          | ación    |                            |               |                   |                                            |                |
| 🗌 Mayús/Minú          | s      |                                         | _                        |                         | ,                  |          |                            |               |                   |                                            |                |

Buscar Borrar Búsqueda Básica 🖾 Guardar Criterios Búsqueda

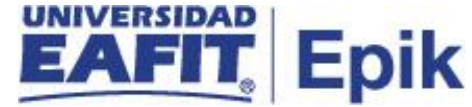

Al ingresar a la ruta indicada se presenta la siguiente ventana:

| Favoritos 🔻      | Menú Principal 🔻       | Finanzas del Alumr      | nado 🔻 >    | Facturación de Clientes 🍸 🚿 | Facturas Sistema de Alumno |
|------------------|------------------------|-------------------------|-------------|-----------------------------|----------------------------|
|                  |                        |                         |             |                             |                            |
| <b>D</b>         | 5 / L AL               |                         |             |                             |                            |
| Resumen de       | e Factura de Alum      | no                      |             |                             |                            |
| Introduzca los d | atos que tenga y pulse | Buscar. Deje los campos | s en blanco | p/obtener todos los valores |                            |
| Buscar un V      | alor                   |                         |             |                             |                            |
| Triterios of     | de Búsqueda            |                         |             |                             |                            |
|                  |                        |                         |             |                             |                            |
| Unidad Negocio   | D: = 💙                 |                         | Q           |                             |                            |
| ID:              | Comienza por 🗸         |                         | Q           |                             |                            |
| Doc Identidad:   | Comienza por 🗸         |                         | ]           |                             |                            |
| ID Campus:       | Comienza por 🗸         |                         | ]           |                             |                            |
| Apellido:        | Comienza por 🗸         |                         | ]           |                             |                            |
| Nombre:          | Comienza por 🗸         |                         | ]           |                             |                            |
| 🗆 Mayús/Minú     | ís                     |                         |             |                             |                            |
|                  |                        |                         |             |                             |                            |
| Buscar           | Borrar Búsque          | da Básica 💆 Guardar     | Criterios E | lúsqueda                    |                            |

Una vez se ingresa a la ruta relacionada anteriormente, el sistema despliega una ventana en la cual se deben indicar los valores que se tengan del estudiante.

Realizar la búsqueda indicando los campos:

- Diligenciar o seleccionar en el icono <sup>Q</sup> el campo "Unidad de Negocio" a la cual pertenece el estudiante.
- Diligenciar o seleccionar en el icono <sup>Q</sup> el campo "**ID**" del estudiante que se requiere consultar los documentos de pago generados.
- Diligenciar en el campo "Doc Identidad" del estudiante. Este campo no es obligatorio.
- Diligenciar en el campo "ID Campus" la información de acuerdo al caso.
- Diligenciar en el campo "**Apellido**" del estudiante, en caso de tenerse. Esta información no es obligatoria.
- Diligenciar en el campo "**Nombre**" del estudiante, en caso de tenerse. Esta información no es obligatoria.

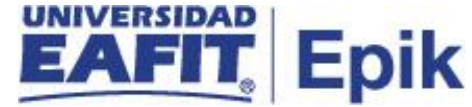

Al realizar el filtro de búsqueda se presenta la siguiente ventana:

| avontos                                                            | Menú Principal 🔻                                      | > Finanzas de                                                         | l Alumnado 🔻 🗲                               | Facturación de Clientes 👻 🔅                                  | Facturas Sistema de Alumno           |
|--------------------------------------------------------------------|-------------------------------------------------------|-----------------------------------------------------------------------|----------------------------------------------|--------------------------------------------------------------|--------------------------------------|
| EA                                                                 |                                                       |                                                                       |                                              |                                                              |                                      |
|                                                                    |                                                       |                                                                       |                                              | Factura de A                                                 | Alumno                               |
|                                                                    | Resumen de                                            | Factura d                                                             | e Alumno                                     |                                                              |                                      |
|                                                                    |                                                       |                                                                       |                                              | 10000000                                                     | 4                                    |
| Medellin                                                           |                                                       |                                                                       | •                                            |                                                              | -                                    |
| wedenin                                                            |                                                       |                                                                       |                                              |                                                              |                                      |
| Fecha Factura                                                      | a Número Factu                                        | ra                                                                    | Estado                                       | Importe Factura                                              | Importe a Pagar                      |
| 19/02/2021                                                         | 0000000991                                            | 000000000000000000000000000000000000000                               | Iniciada                                     | 500000,00                                                    | 50000,00                             |
| 12/02/2021                                                         | 000000091                                             | 8000000303                                                            | Iniciada                                     | 233000,00                                                    | 233000,00                            |
| 01/02/2021                                                         | 0000000991                                            | 18000000206                                                           | Iniciada                                     | 520000,00                                                    | 3200000,00                           |
|                                                                    |                                                       | 0000000000                                                            | Includes 1                                   |                                                              |                                      |
| 01/02/2021                                                         | 0000000991                                            | 8000000204                                                            | Iniciada                                     | 1500000,00                                                   | 0,00                                 |
| 01/02/2021<br>28/01/2021                                           | 0000000991                                            | 80000000204                                                           | Iniciada                                     | 1500000,00<br>7000000,00                                     | 0,00                                 |
| 01/02/2021<br>28/01/2021<br>28/01/2021                             | 00000000991 0000000991 00000000991                    | 80000000204<br>80000000180<br>80000000176                             | Iniciada<br>Iniciada<br>Iniciada             | 1500000,00<br>7000000,00<br>1500000,00                       | 0,00<br>0,00<br>0,00                 |
| 01/02/2021<br>28/01/2021<br>28/01/2021<br>24/02/2021               | 00000000991<br>00000000991<br>00000000991<br>00000000 | 80000000204<br>80000000180<br>80000000176<br>70000076127              | Iniciada<br>Iniciada<br>Iniciada             | 150000,00<br>700000,00<br>150000,00<br>55000,00              | 0,00<br>0,00<br>0,00<br>0,00         |
| 01/02/2021<br>28/01/2021<br>28/01/2021<br>24/02/2021<br>09/12/2020 | 00000000991<br>00000000991<br>00000000991<br>00000000 | 80000000204<br>8000000180<br>8000000176<br>70000076127<br>50000000009 | Iniciada<br>Iniciada<br>Iniciada<br>Iniciada | 150000,00<br>700000,00<br>150000,00<br>55000,00<br>293500.00 | 0,00<br>0,00<br>0,00<br>0,00<br>0,00 |

En esta ventana se encuentra la información de los documentos de pago generados al estudiante en los diferentes grados académicos:

**Fecha de facturación:** hace referencia a la facha en la que se generó el documento de pago.

Número Factura: se visualiza el número con el que se identifican los documentos de pago.

**Estado:** presenta el estado en el que se encuentra el documento de pago, este puede ser **iniciada** (Esta puede está pagada o no), o **cancelada** (anulada).

Importe factura: se visualiza el valor total por el que se generó el documento de pago.

**Importe a pagar:** Se visualiza el valor del cargo (deuda) que efectivamente se debe pagar, después de la aplicación de descuentos, becas, facturación a empresas, etc.

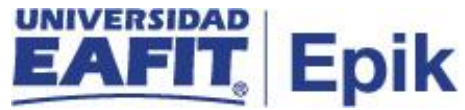

Si desea ver el detalle de un documento de pago en específico, se selecciona el enlace del "**Número factura**" que se desea consultar y en la ventana que despliega el sistema, se puede visualizar la información completa.

| avoritos 👻 🛛 Men               | ú Principal 🔻     | 🕥 Finanzas del Alumnado 🔻 | > Facturación de Clientes 🔻 > Factu | iras Sistema de Alu | imnos 🔻 🕥 Resur | nen de Facturas de Alun |
|--------------------------------|-------------------|---------------------------|-------------------------------------|---------------------|-----------------|-------------------------|
| EAFI                           | AD                |                           |                                     |                     |                 |                         |
|                                |                   |                           | Factu                               | ura de Alumno       |                 |                         |
|                                | C                 | Cabecera de Factura       |                                     |                     |                 |                         |
|                                |                   |                           | 100000004                           |                     |                 |                         |
| Medellin                       |                   |                           |                                     |                     |                 |                         |
|                                |                   |                           |                                     |                     |                 |                         |
| Nº Factura                     | 000000099180      | 000000334                 | Nº Petición Facturación             | 73743               |                 |                         |
| Fecha Factura                  | 19/02/2021        |                           | Saldo Factura                       | 500000,00           |                 |                         |
| ID Factura Anterio             | r                 |                           | Importe Factura Anterior            | 0,00                |                 |                         |
| Tipo Factura:                  | Estnd             |                           | Total Facturado                     | 500.000,00          |                 |                         |
| Estado                         | Inic              |                           | F Vencin                            | 31/01/2021          |                 |                         |
| Facturación:<br>Tipo Direcciór | HOME              |                           | Fecha/Hora Facturación 19/02/20     | 21 15:51:15         |                 |                         |
| Oireación Esc                  | turnalán          |                           |                                     |                     |                 |                         |
| Direction Pac                  |                   |                           |                                     |                     |                 |                         |
| Pais:                          | COL Colomb        | иа                        |                                     |                     |                 |                         |
| Direccion:                     | Antioquia         |                           |                                     |                     |                 |                         |
|                                | Don Matias        |                           |                                     |                     |                 |                         |
|                                |                   |                           |                                     |                     |                 |                         |
|                                |                   |                           |                                     |                     |                 |                         |
|                                |                   |                           |                                     |                     |                 |                         |
|                                |                   |                           |                                     |                     |                 |                         |
|                                |                   |                           |                                     |                     |                 |                         |
| Grado Factura De               | talles Factura Me | nsajes Factura            | Imprimir Recibo                     | Volver              |                 |                         |
| Volver a Busca                 | r  😧 Notif        | car                       |                                     |                     |                 |                         |

La información que se presenta es la siguiente:

- Nombre del estudiante del cual se está visualizando el documento de pago
- Id del estudiante del cual se está visualizando el documento de pago
- La Unidad de negocio a la que pertenece el estudiante.
- En el campo "Nº Factura" se relaciona el numero con el que se identifica el documento de pago.
- En el campo "Nº Petición Facturación" se presenta el número asociado a la generación del documento de pago. (secuencia)
- En el campo "Fecha Factura" se relaciona la fecha en la que se generó el documento de pago.

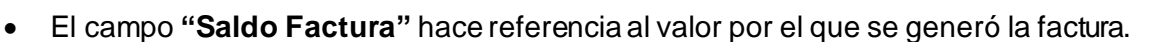

- En el campo "ID Factura Anterior" No aplica para la universidad EAFIT
- En el campo "Importe Factura Anterior" se relaciona el valor "O"
- En el campo "Tipo Factura" siempre se relaciona la palabra "Estnd"
- En el campo "Total Facturado" se relaciona el valor total del documento de pago.
- En el campo "Estado Facturación" se visualiza si la factura está iniciada (no se ha pagado) o cancelada si esta fue anulada.
- En el campo "**F Vencim**" se relaciona la fecha en la que se vende el documento de pago.
- En el campo "Tipo Dirección" siempre se relaciona la palabra "HOME"
- En el campo "Fecha/Hora Facturación" se relaciona la fecha y la hora en la que se generó el documento de pago.
- En el campo "Dirección Facturación" se visualiza la dirección registrada por el estudiante en el sistema.

En la parte inferior se habilitan los siguientes enlaces:

|                        |                               | Facti                          | ura de Alumno |  |  |  |
|------------------------|-------------------------------|--------------------------------|---------------|--|--|--|
|                        | Cabecera de Facto             | ura                            |               |  |  |  |
| EDUAR MAURIC           | IO ACEVEDO MONSALVE           | 100000004                      |               |  |  |  |
| Medellin               |                               |                                |               |  |  |  |
|                        |                               |                                |               |  |  |  |
| Nº Factura             | 00000009918000000334          | Nº Petición Facturación        | 73743         |  |  |  |
| Fecha Factura          | 19/02/2021                    | Saldo Factura                  | 500000,00     |  |  |  |
| ID Factura Anterior    |                               | Importe Factura Anterior       | 0,00          |  |  |  |
| Tipo Factura:          | Estnd                         | Total Facturado                | 500.000,00    |  |  |  |
| Estado<br>Facturación: | Inic                          | F Venc                         | im 31/01/2021 |  |  |  |
| Tipo Dirección         | HOME                          | Fecha/Hora Facturación 19/02/2 | 021 15:51:15  |  |  |  |
| Dirección Facto        | uración                       |                                |               |  |  |  |
| rado Factura Deta      | lles Factura Mensajes Factura | Imprimir Recibo                | Volver        |  |  |  |
| 💇 Volver a Buscar      | E Notificar                   |                                |               |  |  |  |

Epik

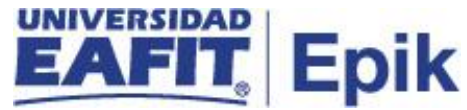

En enlace **Grado Factura** al dar clic se visualiza la información de los grados académicos a los que está relacionado el documento de pago.

Ejemplo: Idiomas, Educación permanente, Pregrado, posgrado, Maestría, doctorado.

| roritos 🔻     | Menú Princip                                   | al 🔻          | > Finanzas del Alumnado            | o 🔻 > 🛛 Facturación de Clientes 🌱 🚿 🖓 Facturas Sistema de Alumr | ios 🔻 |
|---------------|------------------------------------------------|---------------|------------------------------------|-----------------------------------------------------------------|-------|
|               |                                                |               |                                    |                                                                 |       |
|               |                                                |               |                                    | Factura de Alu                                                  | mno   |
|               |                                                |               | Grado de Factur                    | 100000004                                                       |       |
| Medellin      |                                                |               |                                    |                                                                 |       |
| Info Aca      | Nº Factura 0<br>Idémica                        | 00000009      | 9170000076152                      | Nº Petición Facturación 73995                                   |       |
| Grad          | o Académico I                                  | IDIO<br>IN001 | ldiomas<br>Inglés adultos Medellín | Grado Académico 2111<br>Programa Académico                      |       |
| Académ<br>Pla | nico:<br>n Académico<br>Nivel Pvto             |               |                                    | Plan Acadêmico<br>Nvl Acad-Pvto                                 |       |
| Académ<br>Pla | nico:<br>n Académico<br>Nivel Pvto<br>démica 3 |               |                                    | Plan Académico<br>Nvl Acad-Pvto<br>Varios                       |       |

Cabecera FacturaDetalles Factura Mensajes Factura

Volver a Buscar

😢 Notificar

Volver

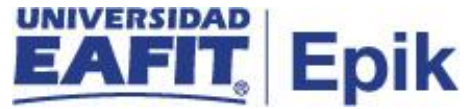

Detalles Factura: se especifica información como, "Descripción del ítem", "Ciclo Lvo", "Fecha contsn", "importe línea" del documento de pago.

| avoritos 🔻   | Menú Principal 🍸    | > 🛛 Finanzas del Alumnado 🔻 🔅 | Facturación de Clientes 🔻 🕥 F | Facturas Sistema de Alun | nos 🔻 🕥 Resumen de Facturas de Alumno |
|--------------|---------------------|-------------------------------|-------------------------------|--------------------------|---------------------------------------|
|              |                     |                               |                               |                          |                                       |
|              |                     |                               |                               | Factura de A             | Jumno                                 |
|              |                     | Detalles de Factura           |                               |                          |                                       |
|              |                     |                               | 100000004                     |                          |                                       |
| Medellin     |                     |                               |                               |                          |                                       |
| Factura      |                     |                               |                               |                          |                                       |
|              | Nº Factu            | ra 000000009918000000334      | Nº Petición Facturació        | ón 73743                 | Tipo Factura Factura Estándar         |
| Detalles     |                     |                               | Personalizar Buscar           | r   Ver Todo   💷   💷     | Primero 🕚 1 de 1 🛞 Último             |
| Descripción  | İtem                | Col Lvo                       | Fecha Contzn                  | F Vencim                 | Importe Linea                         |
| Matrícula E  | ducacion Continua M | Periodo anual 2021            | 19/02/2021                    | 31/01/2021               | 500.000,00                            |
| Cabecera Fac | tura G              | irado Factura                 | Mensajes Factura              |                          | Volver                                |
| 🔯 Volver a   | Buscar 💽 No         | tificar                       |                               |                          |                                       |

**Mensajes Factura:** Este campo aparecerá diligenciado en los casos en los que al tipo de documento de pago se hayan parametrizados los mensajes de acuerdo a las necesidades de la Universidad.

| Favoritos 🔻 | Menú Principal 🌱 | 🕥 🗧 Finanzas del Alumnado 👻 > | Facturación de Clientes 🌱 > | Facturas Sistema de Alumnos 🍸 🕥 Resumen |
|-------------|------------------|-------------------------------|-----------------------------|-----------------------------------------|
|             | RSIDAD           |                               |                             |                                         |
|             |                  |                               |                             |                                         |
|             |                  |                               |                             |                                         |
|             |                  |                               |                             | Factura de Alumno                       |
|             |                  | Mensajes de Factura           |                             |                                         |
|             |                  |                               | 100000004                   |                                         |
| Medellin    |                  |                               |                             |                                         |
| Mensajes F  | Facturación      |                               |                             |                                         |
|             | N° Factura       | a 000000009918000000334       | Nº Petición Factura         | ación 73743                             |
| Mensajes    | 5                |                               |                             |                                         |
|             |                  |                               |                             |                                         |
|             |                  |                               |                             |                                         |
| Cabecera Fa | ictura           | Grado Factura                 | Detalles Factura            |                                         |
|             |                  |                               | ,                           | /olver                                  |
|             |                  |                               |                             |                                         |
| 💇 Volver a  | a Buscar 🔛 No    | tificar                       |                             |                                         |
|             |                  |                               |                             |                                         |

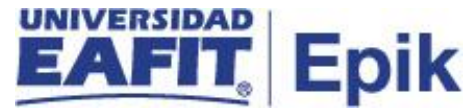

En el enlace **Imprimir Recibo** al dar clic el administrativo podrá consultar el documento de pago del estudiante en **pdf.** 

| NIT: 890                                                                                             | <b>FIT</b><br>901.389-5                                                                                                    | Don Matías - Antioquia          |                         |             |                   | Orden de Pago No. 00<br>Educación Continua<br>AVANZADO EN SUPP<br>SNIES | 00000009918000000<br>LY CHAIN | 303        |  |  |
|----------------------------------------------------------------------------------------------------|----------------------------------------------------------------------------------------------------|---------------------------------|-------------------------|-------------|-------------------|-------------------------------------------------------------------------|-------------------------------|------------|--|--|
|                                                                                                    |                                                                                                    |                                 |                         | ORDEN       | DE PAGO           | 1                                                                       |                               |            |  |  |
|                                                                                                    |                                                                                                    |                                 |                         |             |                   |                                                                         |                               |            |  |  |
| CICLO:                                                                                               | 2                                                                                                    |                                 |                         | 212         | 9 FECHA:          |                                                                         |                               | 12/02/2021 |  |  |
| CODIGO/E                                                                                             | CODIGO/EMPLID: 100000                                                                                                    |                                 |                         |             | 4 IDENTIFICAC     | ION:                                                                    |                               | 98526166   |  |  |
|                                                                                                    | CONCEPTO                                                                                                    |                                 |                         |             |                   | FECHAS                                                                  | DE PAGO                       |            |  |  |
| CARGO AD                                                                                             | MISTRATIVO EDUCO MED                                                                                                    |                                 | 0                       | \$ 233,000  | FECHA ORDIN       | IARIA                                                                   | 24/03/2021                    | \$ 233.000 |  |  |
|                                                                                                    |                                                                                                    |                                 |                         |             |                   |                                                                         |                               |            |  |  |
| Programa.<br>Por falta de as<br>las fechas pro<br>El pago de los<br>los cuales regi<br>Puntos de pag | el interesado porar hacer uso de la opción de trastadar el valor de la matricula como pago o parte de pago de otro programa de la Universidad, en un lapso máximo de un año a partir de la fecha de inicitación del programa.<br>Por falta de asistentes o por motivos insalvables, el Aprendizaje a lo largo de la Vida, se reserva el derecho de cancelar el programa. De la universidad, en un lapso máximo de un año a la matricula comisión, los contensios, los contenidos o el lugar donde se officar el programa.<br>El pago de los derechos de matricula, contievo a la manfestación expresa de que el estudiante conoce y acepta la totalidad de los reglamentos vigentes de la Universidad,<br>los cuales regram la inelación del estudiante coni a lanstrucción y podrán eser unitaleralmente modificados en cualquier tempo por esta, siguiendo los procedimientos internos que tiene establecidos para ello.<br>Puntos de pago presenciales: Bancolombia<br>DOCUMENTO PARA EL ESTUDIANTE<br>Vigilado MinEducación |                                 |                         |             |                   |                                                                         |                               |            |  |  |
| NIT: 890.901                                                                                         | Orden de Pag<br>Educación Co<br>AVANZADO E<br>389-5 SNIES                                                                                                    | go No. 00<br>ntinua<br>EN SUPPI | 00000099180<br>LY CHAIN | 000000303   | (415)770999800119 | 0,8020)1000000049918000000                                              | 0303(3900)00233000(96)202     | 24/03/2021 |  |  |
| ESTUDIAN                                                                                             | NTE: EDUAR MAURICIO ACE                                                                                                    | VEDO M                          | ONSALVE                 |             |                   |                                                                         |                               |            |  |  |
| CODIGO/E                                                                                             | EMPLID: 100000004                                                                                                    |                                 |                         |             |                   |                                                                         |                               |            |  |  |
|                                                                                                    | FORMAS D                                                                                                    | E PAGO                          | )                       |             |                   |                                                                         |                               |            |  |  |
| Cod. Bco.                                                                                            | No. Cheque                                                                                                    | Cantidad<br>Cheques             | ١                       | /alor       |                   |                                                                         |                               |            |  |  |
|                                                                                                    |                                                                                                    |                                 | Efectivo                |             |                   |                                                                         |                               |            |  |  |
|                                                                                                    |                                                                                                    |                                 | Cheque de<br>Este Banco |             |                   |                                                                         |                               |            |  |  |
|                                                                                                    |                                                                                                    |                                 | Cheque de<br>Otro Banco |             |                   |                                                                         |                               |            |  |  |
|                                                                                                    |                                                                                                    |                                 | DOC                     |             | A EL BANCO /      | CAJA                                                                    |                               |            |  |  |
|                                                                                                    |                                                                                                    |                                 |                         | Vigilado Mi | nEducación        |                                                                         |                               |            |  |  |